In the *Funding/Support* section of the E-IRB application, there is an "Add Related Grants" feature enabling the researcher to associate a specific research grant with the proposed (or approved) research activities.

| - Research Description       |                                                                                                    |
|------------------------------|----------------------------------------------------------------------------------------------------|
| - / HIPAA                    | And Related Grants If applicable, please search for and select the OSPA Account number or Electronic Internal Approval Form (eIAF) # (notif #) associated with this IRB application: |
| – 🖍 Study Drug Information   | Add Related Grants                                                                                                    |
| – 🖋 Study Device Information | Grant/Contract Attachments                                                                                                    |
| 🕢 Research Sites             |                                                                                                    |
| Research Attributes          |                                                                                                    |

If the application is in an active edit status for the researcher, a window will pop-up when the user **clicks the "Add Related Grants" button**. If an authorized **user has already taken the steps to associate a grant** with the E-IRB application, it will be **listed in a table in this pop-up window**.

| Add Related Grants                           | Related Grants      |         |                                                        |                                           |                 |                      |                         | +      | • ¢ - ⊡ >               |
|----------------------------------------------|---------------------|---------|--------------------------------------------------------|-------------------------------------------|-----------------|----------------------|-------------------------|--------|-------------------------|
| Add Related Grants<br>Grant/Contract Attachm | UKRF                | Account | Title                                                  | Sponsor                                   | eIAF<br>Notif # | AddBy                | AddDate                 | ModBy  | ModDate                 |
|                                              | Delete 200205061423 | 466149  | University of Kentucky<br>Human Subjects<br>Protection | National Center for<br>Research Resources |                 | <mark>je</mark> hrig | 8/13/2018<br>3:22:50 PM | jehrig | 8/13/2018<br>3:22:50 PM |
|                                              | Add Grant           |         |                                                        |                                           |                 |                      |                         |        |                         |

If **no related grants have been associated** with the E-IRB application yet, **only the "Add Grant" button** will appear.

| Add Related Grants<br>If applicable, please search<br>Add Related Grants<br>Grant/Contract Attachmen | Related Grants No Related Grants Add Grant |
|----------------------------------------------------------------------------------------------------|--------------------------------------------|
|----------------------------------------------------------------------------------------------------|--------------------------------------------|

## To add a related grant to the E-IRB application, follow these steps.

- 1) In the "Add Related Grants" pop-up window, click "Add Grant" to search a list of grants for which:
  - a. The Office of Sponsored Projects Administration (OSPA) has already created an account, AND
  - b. the name(s) of the Principal Investigator and/or Study Personnel match up with who is listed on the E-IRB application being worked on.
    - In the example depicted by the screen shot that follows, David Devore and Sheri Patrick are listed as study personnel on the E-IRB application.
    - There are other study personnel listed on the E-IRB application too, but none of them are named on a grant/contract for which OSPA has already created an account.

| -                                                      | 🗖 Rela        | ted Grants   |         |                                                                 |                                                 |                    |                           |               |                |                 |          | ÷ ¢                   | - • ×                   |
|--------------------------------------------------------|---------------|--------------|---------|-----------------------------------------------------------------|-------------------------------------------------|--------------------|---------------------------|---------------|----------------|-----------------|----------|-----------------------|-------------------------|
| Add Related Grants                                     | Cance         | el Add Grant |         |                                                                 |                                                 |                    |                           |               |                |                 |          |                       |                         |
| Add Related Grants                                     |               | UKRF         | Account | Title                                                           | Sponsor                                         | eIAF<br>Notif<br># | Investigator<br>Last Name | First<br>Name | Middle<br>Name | Link Blue<br>ID | ls<br>Pl | Email                 | Departmen               |
| Grant/Contract Attachments                             | <u>Select</u> | 200205061423 | 466149  | University<br>of<br>Kentucky<br>Human<br>Subjects<br>Protection | National<br>Center for<br>Research<br>Resources |                    | Devore                    | David         | в              | DDEVORE         | N        | david.devore@uky.edu  | Information<br>Services |
| The research involves use of Department (<br>O Yes  No | <u>Select</u> | 200205061423 | 466149  | University<br>of<br>Kentucky<br>Human<br>Subjects<br>Protection | National<br>Center for<br>Research<br>Resources |                    | Patrick                   | Sheri         | J              | SPATRICK        | N        | sheri.patrick@uky.edu | Information<br>Services |

- 2) Identify the related grant by UKRF #, account #, Sponsor name, person name, email, etc... and click "select" by that listing.
- 3) The grant selected will then be listed on the "Related Grants" pop-up window.

| Add Related Grants     |               |              |         |                                                        |                                           |                 |                      |                         |        |                     |
|------------------------|---------------|--------------|---------|--------------------------------------------------------|-------------------------------------------|-----------------|----------------------|-------------------------|--------|---------------------|
| Grant/Contract Attachm |               | UKRF         | Account | Title                                                  | Sponsor                                   | eIAF<br>Notif # | AddBy                | AddDate                 | ModBy  | ModD                |
|                        | <u>Delete</u> | 200205061423 | 466149  | University of Kentucky<br>Human Subjects<br>Protection | National Center for<br>Research Resources |                 | <mark>je</mark> hrig | 8/13/2018<br>3:22:50 PM | jehrig | 8/13/201<br>3:22:50 |

4) Close the pop-up window to return to the Funding/Support section and use the "Grant/Contract Attachments" button to upload the applicable grant and/or contract.

| Add Related Grants Grant/Contract Attachments |     | enced Grants<br>f annicable, please search for and select the OSPA Account number or Electronic Internal Approval Form (eIAF) # (notif #) associated with this IRB application |
|-----------------------------------------------|-----|----------------------------------------------------------------------------------------------------|
| Grant/Contract Attachments                    | ĺ   |                                                                                                    |
| Grant/Contract Attachments                    | l   | Add Related Grants                                                                                                    |
|                                               | - 1 | Grant/Contract Attachments                                                                                                    |
|                                               |     |                                                                                                    |

Note, the **related grant selected in the pop-up window will not appear on the Funding/Support page** (it only displays when the pop-up window is activated by clicking on "Add Related Grants"). Attachments uploaded using the Grant/Contract Attachments button will display on the Funding/Support page.

| If applicable, please sear<br>Add Related Grants | rch for and select the OSPA Acco | ount number or Electronic In |
|--------------------------------------------------|----------------------------------|------------------------------|
| Grant/Contract Attachn                           | nents                            |                              |
| Attach Type                                      | File Name                        |                              |
|                                                  |                                  |                              |

**Creating this association** between the E-IRB application and the grant in the OSPA system **facilitates the** grant/contract award process and improves reporting capability between units.